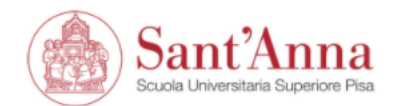

#### ESSE3 | Servizi online

MENU

### **Reserved Area**

From this page you can access all the online services available to students and teachers of the Scuola Superiore Sant'Anna:

- if you log in for the first time, register;
- if you have already been a student of the School (registered in the old portal) write an email to helpesse3@santannapisa.it to request credentials for the new student portal indicating a personal email address;
- if you are a student of the Scuola Superiore Sant'Anna, already holding the credentials of the new portal, log in via login;
- if you are a teacher of the Scuola Superiore Sant'Anna, use your credentials to log in the new portal.

Forgotten password? Follow the link to recover it.

Before starting the application procedure, you need to complete the registration online. Once the registration is complete, with your personal credentials you can start the application's submission by clicking on 'Application online' on the MHRCM webpage

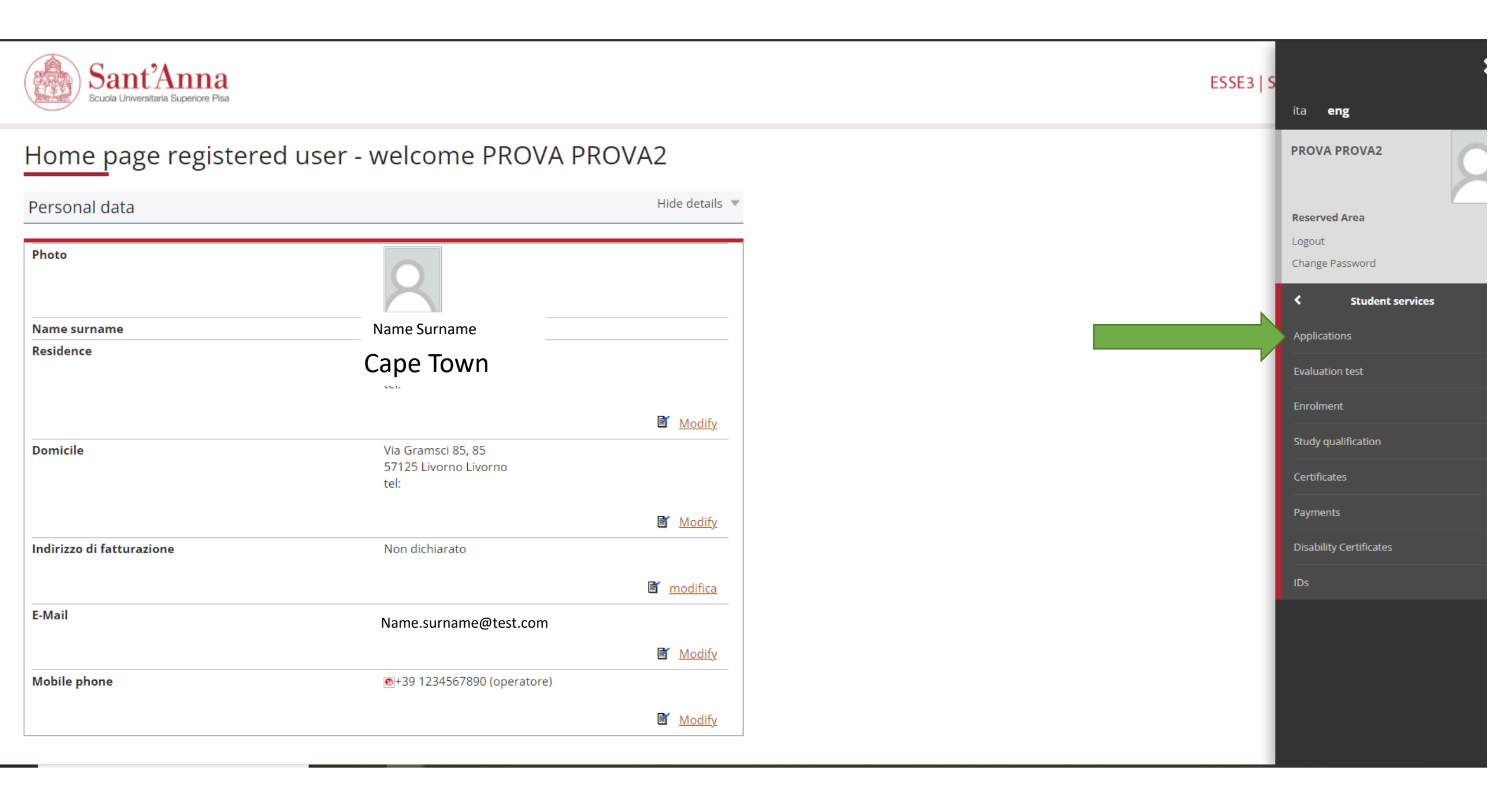

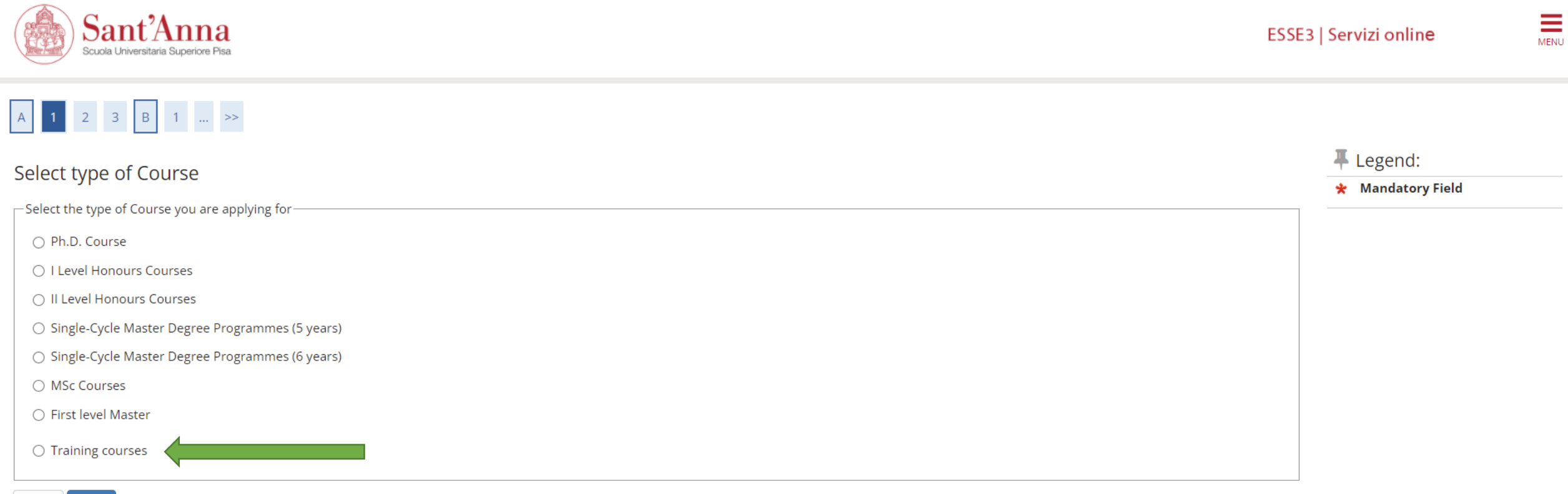

Back Next

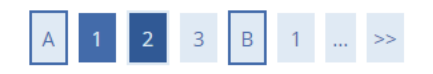

#### List

Select the call you wish to apply for

| Select call |       |                                                                                                    |
|-------------|-------|----------------------------------------------------------------------------------------------------|
|             | Call* | O CORSO ALTA FORMAZIONE GREEN DEAL FINANCING A.A 2021-22 from 18/03/2022 11:00 to 20/04/2022 23:59                                                                                  |
|             | Call* | <ul> <li>CORSO DI RIVALIDAZIONE DELL'ATTESTATO DI FORMAZIONE MANAGERIALE PER I DIRIGENTI DI STRUTTURA COMPLESSA V EDIZIONE from 17/03/2022 13:00 to 20/06/2022<br/>23:59</li> </ul> |
|             | Call* | O EUROPEAN AND INTERNATIONAL HUMAN RIGHTS STANDARDS IN DISASTER SETTINGS II ED from 21/02/2022 13:00 to 06/06/2022 23:59                                                            |
|             | Call* | HEALTH SYSTEMS THROUGH CRISIS AND RECOVERY from 13/04/2022 10:00 to 29/08/2022 23:59                                                                                                |
|             | Call* | O INTERNATIONAL STANDARDS FOR THE PROTECTION OF INDIVIDUALS AND GROUPS: A TRAINING COURSE FOR FIELD OFFICERS WORKING ON HUMAN RIGHTS from<br>17/03/2022 12:00 to 26/04/2022 23:59   |
|             | Call* | O POLITICA E AMMINISTRAZIONE NEGLI ENTI LOCALI VI EDIZIONE from 31/03/2022 12:30 to 21/04/2022 23:59                                                                                |
|             | Call* | O SEASONAL SCHOOL - AGENT-BASED MODELS IN ECONOMICS: THEORY, TOOLKIT AND POLICY LABORATORIES from 13/03/2022 14:00 to 06/06/2022 23:59                                              |
|             | Call* | ○ SEASONAL SCHOOL - AIRONE - Artificial Intelligence and RObotics in exteNded rEality from 07/04/2022 14:00 to 23/05/2022 23:59                                                     |
|             | Call* | ○ SEASONAL SCHOOL - CIBO, SOSTENIBILITÀ E DIRITTI from 10/11/2021 to 06/06/2022 23:59                                                                                               |
|             | Call* | O SEASONAL SCHOOL - CROSSROADS - THE NEVER ENDING EU CRISES AND THE COVID-19 PANDEMIC OUTBREAK from 01/03/2022 14:00 to 25/04/2022 23:59                                            |
|             | Call* | ○ SEASONAL SCHOOL - Exploring sea and space technologies, opportunities and challenges from 06/04/2022 to 06/06/2022 23:59                                                          |
|             | Call* | O SEASONAL SCHOOL - TRUST – TRANSPARENCY, INTEGRITY AND ANTICORRUPTION IN A PUBLIC-PRIVATE SYSTEM from 29/11/2021 to 16/05/2022 23:59                                               |
|             | Call* | O SEASONAL SCHOOL - TWIST - TRASFORMAZIONI DEL WELFARE, INNOVAZIONE SOCIALE, DIRITTI E TERZO SETTORE from 01/03/2022 14:00 to 18/04/2022 23:59                                      |
|             | Call* | SUMMER SCHOOL THE REGULATION OF ROBOTICS & AI IN EUROPE: LEGAL, ETHICAL AND ECONOMIC IMPLICATIONS IV EDITION from 13/04/2022 10:00 to 31/05/2022<br>23:59                           |
|             | Call* | ○ Summer School: "CAP 2023-2027 and sustainable agri-food systems" from 30/03/2022 14:00 to 27/06/2022 23:59                                                                        |

.

-

Free Legend:

\star 🛛 Mandatory Field

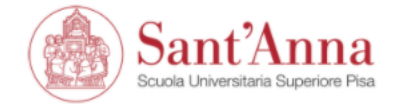

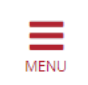

# A << ... 2 3 B 1 C ... >>

### Confirm your application

Check the information you provided.

| – Call – Call – |                                            |
|----------------------------------------------------------------------------------------------------|--------------------------------------------|
| Course type                                                                                                    | Training courses                           |
| Description                                                                                                    | HEALTH SYSTEMS THROUGH CRISIS AND RECOVERY |
| Back Confirm and continue                                                                                                    |                                            |

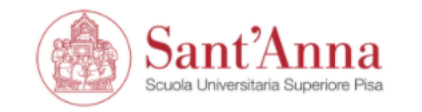

A << ... B 1 C 1 2 ... >>

### IDs

This page displays the list of ID documents you possibly uploaded in the past (if any) and allows you to upload new ones, if needed.

| Document Type | Number   | Issued By            | lssue Date | Expiry Date | State | Country of issue of the document | Town of issue of the document | Attachments | Actions | 🔍 Document detail |
|---------------|----------|----------------------|------------|-------------|-------|----------------------------------|-------------------------------|-------------|---------|-------------------|
| Passport      | AC000001 | Ministry of Interior | 02/06/2014 | 30/06/2025  | 8     |                                  |                               | Yes         | S. 🗑    | 🕥 Delete document |

Enter New Identity Document

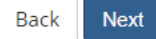

Upload your ID or Passport and confirm I Legend:

Valid Document

Expired document

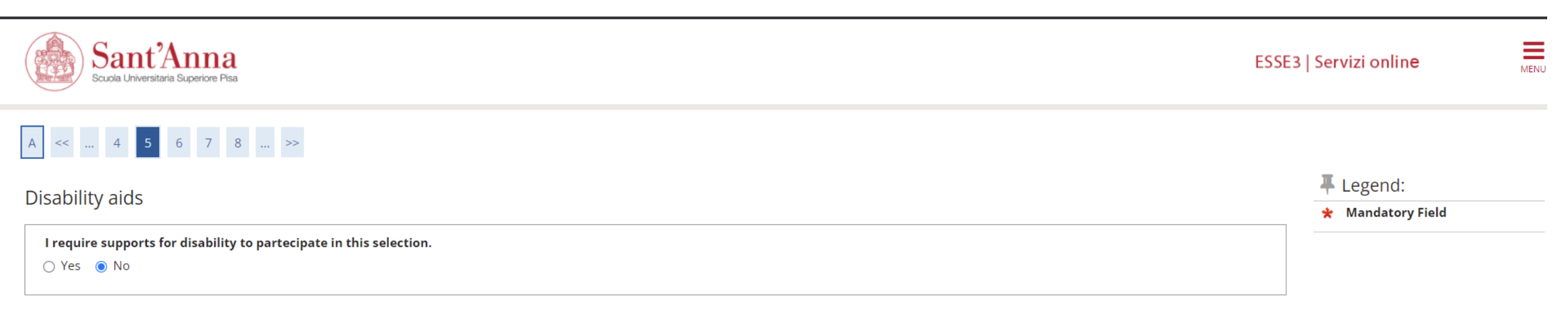

#### Selection of candidates

| Description      | Туре | Date | Hour | Office |
|------------------|------|------|------|--------|
| Title evaluation |      |      |      |        |

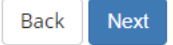

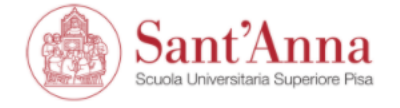

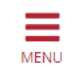

# A << ... 6 7 D 1 2 ... >>

### Confirm your application

Check the information on the choices made on the previous pages.

| – Call                                        |                                                    |
|-----------------------------------------------|----------------------------------------------------|
|                                               |                                                    |
| Certification Typology                        | Certificate of Attendance                          |
| Course type                                   | Training courses                                   |
| Description                                   | HEALTH SYSTEMS THROUGH CRISIS AND RECOVERY         |
| – Valid for                                   |                                                    |
|                                               |                                                    |
| Detail                                        | AFC23 - HEALTH SYSTEMS THROUGH CRISIS AND RECOVERY |
| Administrative category and disability aids   |                                                    |
| - Administrative category and disability alds |                                                    |
| I need disability aids                        | No                                                 |
| Back Confirm and continue                     |                                                    |

| ducation          | D 1 2 3 4 >><br>al Careers/Degree | at least one optional block. | You can choose 1<br>more options (e.g<br>option 1 and 3, or<br>and 3). | or<br>g.<br>2 | <ul> <li>Legend:</li> <li>Completed</li> <li>Not completed</li> <li>Declared degree</li> <li>Not declared degree</li> </ul>                                                                                                    |
|-------------------|-----------------------------------|------------------------------|------------------------------------------------------------------------|---------------|----------------------------------------------------------------------------------------------------|
| task<br>completed | Title                             | notes                        | State                                                                  | Actions       | <ul> <li>Degree not mandatory</li> </ul>                                                                                                    |
| <b>V</b>          | Italian BSc                       |                              | •                                                                      | Upload        | Edit degree                                                                                                    |
| option 2:         |                                   | 1                            |                                                                        |               | Image: Second second second |
| task<br>completed | Title                             | notes                        | State                                                                  | Actions       |                                                                                                    |
| <b>V</b>          | Foreign Degree                    |                              | ۰                                                                      | Upload        |                                                                                                    |
| ption 3:          |                                   |                              |                                                                        |               |                                                                                                    |
| task<br>completed | Title                             | notes                        | State                                                                  | Actions       |                                                                                                    |
| 1                 | Work experience                   |                              | •                                                                      | Upload        |                                                                                                    |

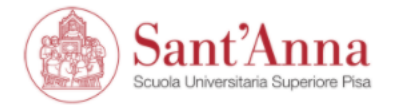

| Foreign degree                      |                                  | <ul> <li>Legend:</li> <li>Mandatory Field</li> </ul> |
|-------------------------------------|----------------------------------|------------------------------------------------------|
| Attachment name*                    | BA degree                        |                                                      |
| Short description of<br>attachment* | aaaa                             |                                                      |
|                                     |                                  |                                                      |
| attachment:*                        | Scegli file Screenshot (192).png |                                                      |

Back Next

Home

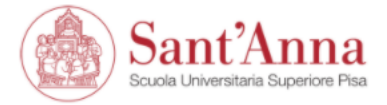

#### A << ... 3 4 E 1 2 ... >> 🖡 Legend: Foreign degree 🔍 Detail Upload your title degree 🍺 Modify Title Description Filename Actions 🕥 Delete BA degree Screenshot (192).png aaaa S. 📑 🔞 Information

Upload

Back Next

Home

### Educational Careers/Degree

| ducation          | al ( aroors/l)ogroo                         |                                                    |      |           |                                                                                      |
|-------------------|---------------------------------------------|----------------------------------------------------|------|-----------|--------------------------------------------------------------------------------------|
| ducution          | ar careers, begree                          |                                                    |      |           | 🥜 Completed                                                                          |
| _                 |                                             |                                                    |      |           | Not completed                                                                        |
| 🥂 To contir       | iue, it is necessary to enter the education | onal qualification of at least one optional block. |      |           | Ø Declared degree                                                                    |
| option 1:         |                                             |                                                    |      |           | Not declared degree                                                                  |
| task              |                                             |                                                    |      |           | 📀 Degree not mandat                                                                  |
| completed         | Title                                       | notes                                              | Stat | e Actions | 🚽 Edit degree                                                                        |
| $\checkmark$      | Italian BSc                                 |                                                    | •    | Upload    | 🔍 View degree deta                                                                   |
| option 2:         |                                             |                                                    |      |           | 🕥 Delete degree                                                                      |
| task<br>completed | Title                                       | notes                                              | Stat | e Actions |                                                                                      |
| <b>~</b>          | Foreign Degree                              |                                                    | 8    | چ 🔞 🥃     |                                                                                      |
| option 3:         |                                             | i                                                  | 1    | 1         |                                                                                      |
| task<br>completed | Title                                       | notes                                              | Stat | e Actions |                                                                                      |
| ·                 | Work experience                             |                                                    | 0    | Upload    |                                                                                      |
| Back Nex          |                                             |                                                    |      |           | Once uploaded the<br>Degree (obtained in<br>Italy or Abroad), you<br>should upload a |
| ome               |                                             |                                                    |      |           |                                                                                      |

Free Legend:

-

red degree

ot mandatory

, you

experience

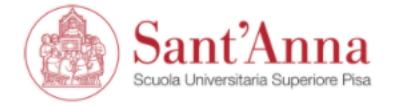

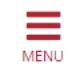

# A << ... D 1 2 3 4 ... >>

| Insert Institution/company      |         | 📕 Legend:         |
|---------------------------------|---------|-------------------|
| Institution/company information |         | 😤 Mandatory Field |
| Name*                           | aaaa    |                   |
| Nation                          | Ireland |                   |
| Città non in elenco             |         |                   |
| ZIP code                        |         |                   |
| Street                          |         |                   |
| Ν.                              |         |                   |
|                                 |         |                   |

Back Next

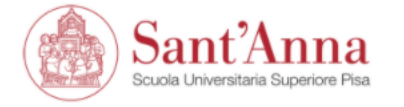

attachments

Attachments list

upload

Back

💮 No attachments uploaded

Next

A << ... 2 3 4 E 1 ... >>

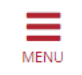

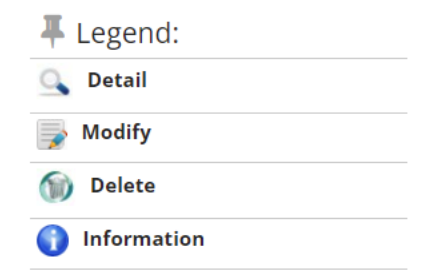

After having successfully indicated your working experience (attachement is not compulsory), you should click on next

Home

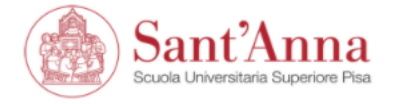

# A << ... D 1 2 3 4 ... >>

J

| lucation         | aal Caroors/Dogroo                                            |                                |       |               | 🐺 Legend:            |
|------------------|---------------------------------------------------------------|--------------------------------|-------|---------------|----------------------|
| Juation          |                                                               |                                |       |               | 🧼 Completed          |
|                  |                                                               |                                |       |               | Not completed        |
| To conti         | nue, it is necessary to enter the educational qualification o | f at least one optional block. |       |               | • Declared degree    |
| tion 1:          |                                                               |                                |       |               | Not declared degree  |
| task             |                                                               |                                | ·     | <b>A</b> - 11 | Degree not mandatory |
| ompleted         | litie                                                         | notes                          | State | Actions       | 📑 Edit degree        |
| 1                | Italian BSc                                                   |                                | ۲     | Upload        | 🔍 View degree detail |
| otion 2:         |                                                               |                                |       |               | Delete degree        |
| task<br>ompleted | Title                                                         | notes                          | State | Actions       |                      |
| /                | Foreign Degree                                                |                                | ۲     | چ 🔞 👳         |                      |
| otion 3:         | I                                                             |                                |       |               |                      |
|                  |                                                               |                                |       |               |                      |
| task<br>ompleted | Title                                                         | notes                          | State | Actions       |                      |

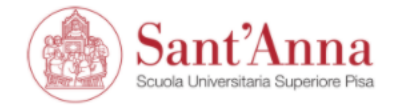

**L**egend:

🔍 Detail

Change Delete

😤 Mandatory Field

# A << ... E 1 2 F 1 ... >>

### List of required documents for evaluation

The call for the type of course you are applying for requires the following documents to be uploaded: it is mandatory that you upload at least one document when the displayed value is greater than 0 (zero). When a maximum value is displayed you can only upload a limited number of documents.

| Document Type    | Min | Мах |
|------------------|-----|-----|
| Other Documents  | 0   | 3   |
| Application form | 1   | 1   |
| Curriculum Vitae | 1   | 1   |

#### Declared certificates

| Туре             | Certificate | Actions  |         |  |
|------------------|-------------|----------|---------|--|
| Curriculum Vitae | CV          | <u>_</u> | <b></b> |  |

#### Do you want to attach other documents?\*

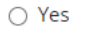

O No

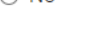

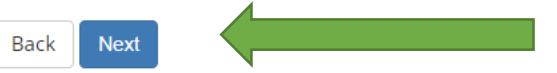

Please upload the Application form (available from the website) and a copy of your CV

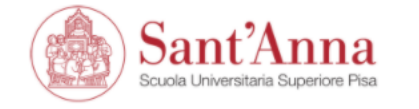

# A << ... E 1 2 F 1 ... >>

| Evaluation title declaration |                      | 📕 Legend:         |
|------------------------------|----------------------|-------------------|
|                              |                      | 😤 Mandatory Field |
| Title/document details       |                      |                   |
| typology*                    | Application form     |                   |
| title*                       | aaa                  |                   |
| description                  |                      |                   |
|                              |                      |                   |
|                              |                      |                   |
| attachment*                  | +Seleziona file      |                   |
|                              | Screenshot (110).png |                   |
| Pack Next                    |                      |                   |
|                              |                      |                   |

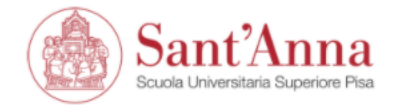

# A << ... E 1 2 F 1 ... >>

### List of required documents for evaluation

The call for the type of course you are applying for requires the following documents to be uploaded: it is mandatory that you upload at least one document when the displayed value is greater than 0 (zero). When a maximum value is displayed you can only upload a limited number of documents.

| Document Type    | Min | Мах |
|------------------|-----|-----|
| Other Documents  | 0   | 3   |
| Application form | 1   | 1   |
| Curriculum Vitae | 1   | 1   |

# Legend: Mandatory Field Detail

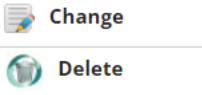

#### Declared certificates

| Туре             | Certificate | Actions |          |   |
|------------------|-------------|---------|----------|---|
| Application form | aaa         | 9       | <b></b>  | 6 |
| Curriculum Vitae | cv          | 9       | <b>}</b> | 6 |

#### Do you want to attach other documents?\*

O Yes

⊖ No

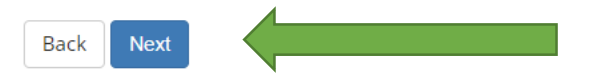

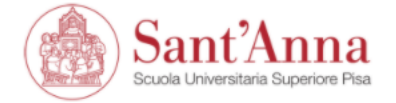

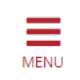

### A << ... 1 2

### Application submission

Check the information on the choices made on the previous pages.

| Call                            |                                                                                                    |  |
|---------------------------------|----------------------------------------------------------------------------------------------------|--|
|                                 |                                                                                                    |  |
| Certificate Type                | Certificate of Attendance                                                                                                    |  |
| Description                     | HEALTH SYSTEMS THROUGH CRISIS AND RECOVERY                                                                                               |  |
| Valid for                       |                                                                                                    |  |
|                                 |                                                                                                    |  |
| Detail                          | AFC23 - HEALTH SYSTEMS THROUGH CRISIS AND RECOVERY                                                                                       |  |
| Disability accompositions       |                                                                                                    |  |
|                                 |                                                                                                    |  |
| I need disability accomodations | No                                                                                                    |  |
|                                 | Click on «Submit the<br>application». If the<br>application has been<br>submitted properly, you<br>will receive a<br>confirmation email. |  |